Flat Rock Community Schools

## How to Create an Apple ID

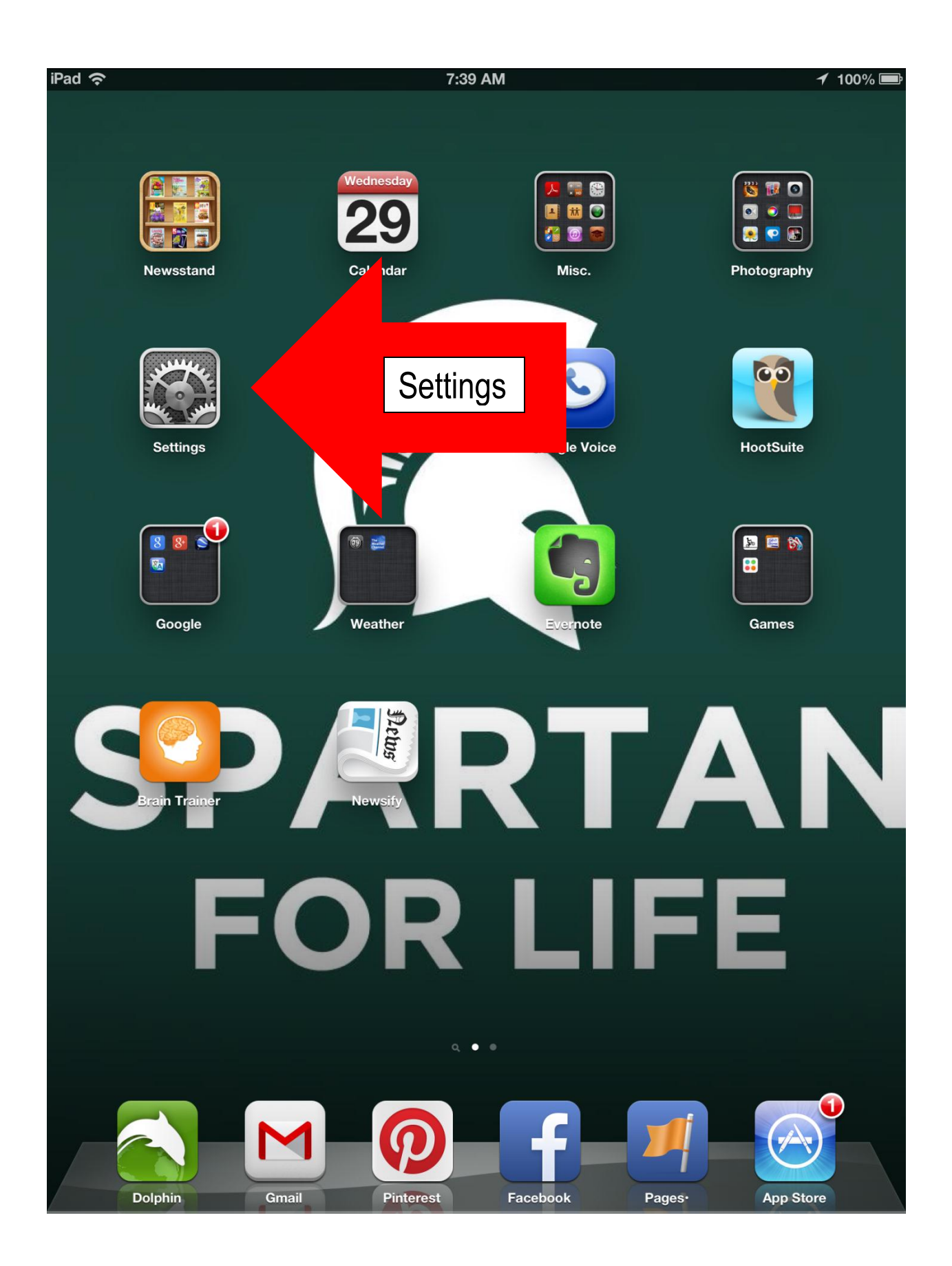

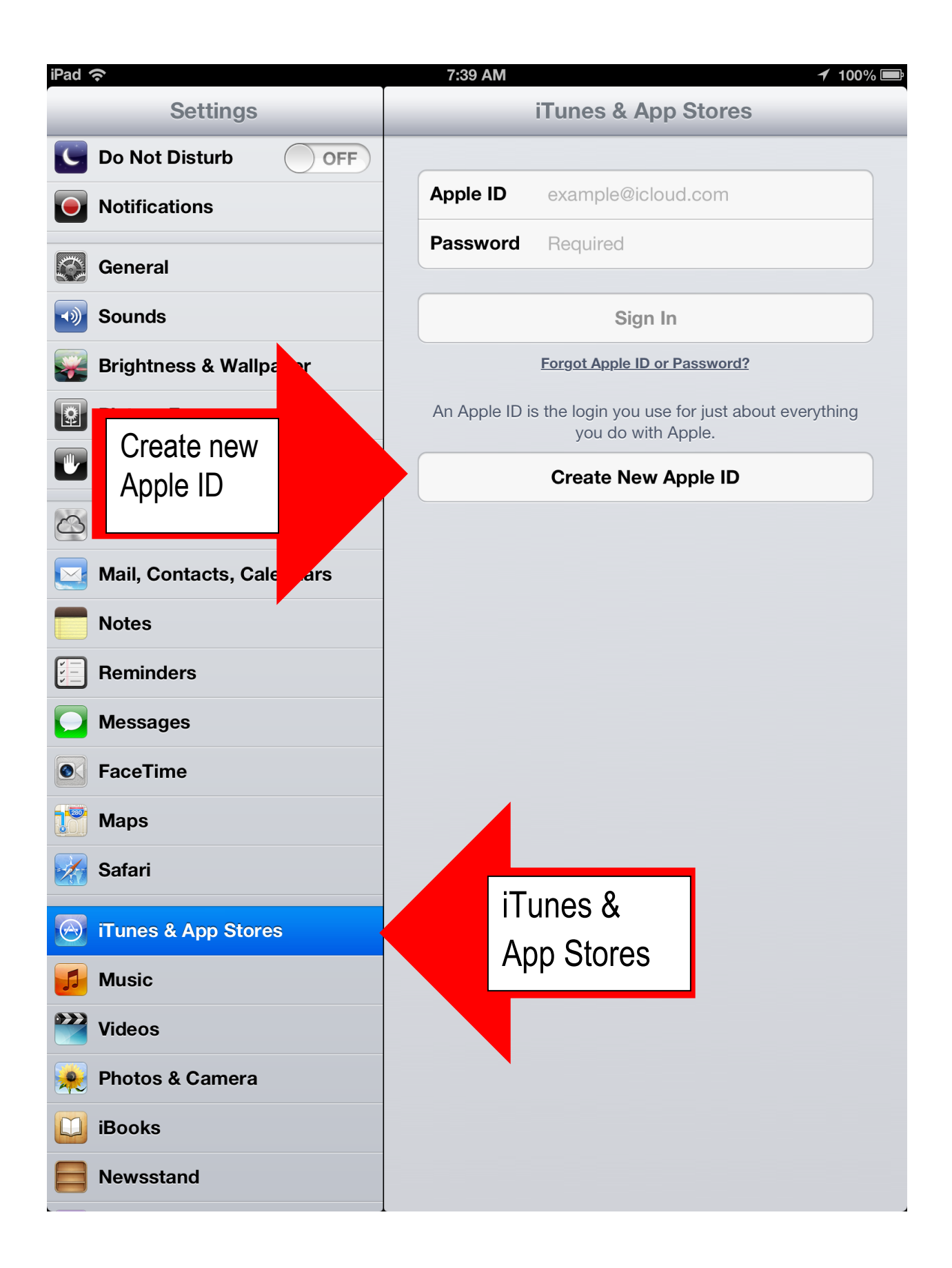

| iPad 1                                                                                                    | (¢           |                   |                                  |               | 7:39 AM                              |                                        | 🖌 100% 🚍   |
|----------------------------------------------------------------------------------------------------|--------------|-------------------|----------------------------------|---------------|--------------------------------------|----------------------------------------|------------|
|                                                                                                    | Set          | tings             |                                  |               |                                      | iTunes & App Stores                    |            |
| C                                                                                                    | Do Not Dist  | urb               | OFF                              |               |                                      |                                        |            |
|                                                                                                    | Notification | S                 |                                  |               | Apple ID                             | example@icloud.com                     |            |
|                                                                                                    | General      |                   |                                  |               | Password                             | Required                               |            |
|                                                                                                    | Sounds       |                   |                                  |               |                                      |                                        |            |
|                                                                                                    | Sourius Ca   | ancel             |                                  | N             | lew Accour                           | nt                                     |            |
|                                                                                                    | Brightne     | Confir            | m Your Cou                       | ntry          | or Region                            |                                        |            |
|                                                                                                    | Picture F    | Choose<br>address | a country or re<br>for your paym | egior<br>nent | n for the Store t<br>method, then ta | hat will match the billing<br>ap Next. | everything |
|                                                                                                    | Privacy      | Store             | United States                    | S             |                                      |                                        |            |
| 2                                                                                                    | iCloud       |                   |                                  |               |                                      |                                        |            |
|                                                                                                    | Mail, Co     |                   |                                  |               | Next                                 | ]                                      |            |
|                                                                                                    | Notes        |                   |                                  |               |                                      |                                        |            |
| V   <br>V   <br>V                                                                                                    | Reminde      |                   |                                  |               |                                      |                                        |            |
|                                                                                                    | Message      |                   |                                  |               |                                      |                                        |            |
|                                                                                                    | FaceTim      |                   |                                  |               |                                      |                                        |            |
|                                                                                                    | Maps         |                   |                                  |               |                                      |                                        |            |
|                                                                                                    | Safari       |                   |                                  |               |                                      |                                        |            |
| $\textcircled{\begin{tabular}{ c c c c } \hline \hline \hline \hline \hline \hline \hline \hline \hline \hline \hline \hline \hline \hline \hline \hline \hline \hline \hline$ | iTunes &     |                   |                                  |               |                                      |                                        |            |
|                                                                                                    | Music        |                   |                                  |               |                                      |                                        |            |
|                                                                                                    | Videos       |                   |                                  |               |                                      |                                        |            |
|                                                                                                    | Photos & Ca  | imera             |                                  |               |                                      |                                        |            |
|                                                                                                    | iBooks       |                   |                                  |               |                                      |                                        |            |
|                                                                                                    | Newsstand    |                   |                                  |               |                                      |                                        |            |

| iPad                                                                                                    | Ŷ            |                                                                | 7:39 AM <b>1</b> 100% 🔤                                                                     |
|----------------------------------------------------------------------------------------------------|--------------|----------------------------------------------------------------|---------------------------------------------------------------------------------------------|
|                                                                                                    | Set          | ttings                                                         | iTunes & App Stores                                                                         |
| C                                                                                                    | Do Not Dist  | turb OFF                                                       |                                                                                             |
|                                                                                                    | Notification | IS                                                             | Apple ID example@icloud.com                                                                 |
|                                                                                                    | Conorol      |                                                                | Password Required                                                                           |
|                                                                                                    | General      |                                                                |                                                                                             |
|                                                                                                    | Sounds       | Cancel                                                         | New Account                                                                                 |
|                                                                                                    | Brightne     | Welcome to the iTur                                            | ines Store                                                                                  |
|                                                                                                    | Picture F    | With an Apple ID, you ca<br>more.                              | an download the latest music, videos, and everything                                        |
|                                                                                                    | Privacy      | Terms and Conditions                                           | and Apple Privacy Policy                                                                    |
| 6                                                                                                    | iCloud       | Please read and agree to                                       | to these Terms & Conditions in Scroll                                                       |
|                                                                                                    | Mail Ca      |                                                                | (Swipe)                                                                                     |
|                                                                                                    | Man, Co      |                                                                | Send by Email Down                                                                          |
|                                                                                                    | Notes        |                                                                | iTunes Store                                                                                |
|                                                                                                    | Reminde      | Tormo and Conditions                                           |                                                                                             |
|                                                                                                    | Message      | A. ITUNES STORE, MAC AF                                        | PP STORE, APP STORE, AND IBOO                                                               |
|                                                                                                    | FaceTim      | OF SALE<br>B. ITUNES STORE TERMS /<br>C. MAC APP STORE, APP S  | AND CONDITIONS<br>STORE AND IBOOKSTORE TERM 5                                               |
|                                                                                                    | Maps         | THE LEGAL AGREEMENTS                                           | S SET OUT BELOW GOVERN YOUR US                                                              |
|                                                                                                    | Safari       | ("SERVICES"). TO AGREE T<br>AGREE TO THESE TERMS,<br>SERVICES. | TO THESE TERMS, CLICK "AGREE." IF YOU DO NOT<br>B, DO NOT CLICK "AGREE," AND DO NOT USE THE |
| $\textcircled{\begin{tabular}{ c c c c } \hline \hline \hline \hline \hline \hline \hline \hline \hline \hline \hline \hline \hline \hline \hline \hline \hline \hline \hline$ | iTunes &     | A. ITUNES STORE, MAC AP<br>OF SALE                             | PP STORE, APP STORE, AND IBOOKSTORE TERMS                                                   |
| 5                                                                                                    | Music        | PAYMENTS, TAXES, AND F                                         | REFUND POLICY                                                                               |
|                                                                                                    | Videos       |                                                                |                                                                                             |
|                                                                                                    | Photos & C   | amera                                                          |                                                                                             |
|                                                                                                    | iBooks       |                                                                |                                                                                             |
|                                                                                                    | Newsstand    |                                                                |                                                                                             |

| iPad 1   | (.          |                                                             |                                                                               |                              | 7:39 AM                                                                    |                               |                                                      |                       | 100%       |
|----------|-------------|-------------------------------------------------------------|-------------------------------------------------------------------------------|------------------------------|----------------------------------------------------------------------------|-------------------------------|------------------------------------------------------|-----------------------|------------|
|          | S           | ettings                                                     |                                                                               |                              |                                                                            | iTunes                        | & App Sto                                            |                       |            |
| C        | Do Not Di   | sturb                                                       | OFF                                                                           |                              |                                                                            |                               |                                                      |                       |            |
|          | Notificatio | ons                                                         |                                                                               |                              | Apple ID                                                                   |                               |                                                      |                       |            |
|          | General     |                                                             |                                                                               |                              | Password                                                                   |                               |                                                      |                       |            |
|          | Sounds      | Cancel                                                      |                                                                               | Ne                           | ew Accour                                                                  | nt                            |                                                      |                       |            |
|          | Brightne    | Prices for p<br>Services do                                 | products offered<br>o not provide prio                                        | via the                      | e Services may cl<br>otection or refunds                                   | hange at an<br>s in the ever  | y time, and the<br>nt of a price                     |                       |            |
| 2        | Picture F   | reduction o                                                 | r promotional of                                                              | fering.                      |                                                                            |                               |                                                      |                       | everything |
|          | Privacy     | If a product<br>your sole re<br>delivery of<br>refund of th | t becomes unava<br>emedy is a refund<br>your product, yo<br>he price paid, as | d. If te<br>ur exc<br>deterr | e following a tran<br>echnical problem<br>clusive and sol<br>mined by Appl | t or<br>Agree                 | unreasonably d<br>her replacemen                     | id,<br>lelay<br>it or |            |
| 0        | iCloud      | 1-Click®                                                    |                                                                               |                              |                                                                            |                               |                                                      |                       |            |
|          | Mail, Co    | 1-Click is a<br>Click is a co<br>with a singl               | registered servic                                                             | ce ma<br>e that<br>read      | irk of Amazon.cc                                                           | useo<br>cha                   | d under license.<br>se from the Ser<br>coressing the | 1-<br>rvices          |            |
|          | Notes       | Services or that appear                                     | s when you clSt                                                               | tore T                       | Terms & Cond                                                               | Wa<br>Ast this                | ted via the dialo                                    | bg<br>ly              |            |
|          | Reminde     | time by clic<br>Services or<br>touch, or iF                 | your pole Ca                                                                  | ance                         | el Click is active A                                                       | gree                          | when accessin<br>in iPad, iPod<br>ransaction by      | ig the                |            |
| 0        | Message     | When 1-Cli<br>immediatel                                    | ck is activated, o<br>y and completes                                         | clicking<br>your             | g or tapping the E<br>transaction witho                                    | Buy button s<br>but any furth | er steps.                                            | load                  |            |
|          | FaceTim     |                                                             |                                                                               |                              | Send by Email                                                              |                               |                                                      |                       |            |
|          | Maps        |                                                             |                                                                               |                              |                                                                            |                               |                                                      |                       |            |
|          | Safari      |                                                             |                                                                               |                              | Page 1 of 33                                                               |                               |                                                      |                       |            |
| $\Theta$ | iTunes &    |                                                             | Agree                                                                         |                              | Ag                                                                         | jree                          |                                                      |                       |            |
| 5        | Music       |                                                             |                                                                               |                              |                                                                            |                               |                                                      |                       |            |
|          | Videos      |                                                             |                                                                               |                              |                                                                            |                               |                                                      |                       |            |
| R        | Photos &    | Camera                                                      |                                                                               |                              |                                                                            |                               |                                                      |                       |            |
|          | iBooks      |                                                             |                                                                               |                              |                                                                            |                               |                                                      |                       |            |
| 8        | Newsstan    | d                                                           |                                                                               |                              |                                                                            |                               |                                                      |                       |            |

| iPad ' | (î            |                                                                     | 7-40 AM                                                                                                    | <b>≁</b> 100% 🚍   |
|--------|---------------|---------------------------------------------------------------------|----------------------------------------------------------------------------------------------------|-------------------|
|        | Sett          | ings                                                                | Fill this out. Make<br>sure you follow the                                                                                                    | ores              |
|        | Do Not Distu  |                                                                     | requirements stated                                                                                                    |                   |
|        | Notifications |                                                                     | below.                                                                                                    |                   |
|        | General       |                                                                     | dired                                                                                                    |                   |
| •      | Sounds Ca     | ncel                                                                | New Account                                                                                                    |                   |
|        | Brightne      | Apple ID and Pas                                                    | sword                                                                                                    |                   |
|        | Picture F     | Email                                                               | email@example.com                                                                                                    | everything        |
|        | Privacy       | TI                                                                  | nis will be your new Apple ID.                                                                                                    |                   |
|        | iCloud        | Password                                                            | Password                                                                                                    |                   |
|        | Mail, Co      | Verify                                                              | Retype your password                                                                                                    |                   |
|        | Notes         | Passwords must b<br>uppercase letter, and<br>character 3 times in a | e at least 8 characters, including a number, a<br>d a lowercase letter. Don't use spaces, the sa<br>a row, your Apple ID, or a password you've u | an<br>ame<br>Ised |
|        | Reminde       |                                                                     | in the last year.                                                                                                    |                   |
|        | Message       | Security Info<br>For your protection,<br>the future.                | these questions will help us verify your identi                                                                                                  | ty in             |
|        | FaceTim       | Question                                                            | Choose                                                                                                    | >                 |
|        | Safari        | Answer                                                              | Answer                                                                                                    |                   |
|        | Turnen 8      | Question                                                            | Choose                                                                                                    | >                 |
|        | Music         | Answer                                                              | Answer                                                                                                    |                   |
|        | IVIUSIC       | _                                                                   |                                                                                                    |                   |
|        | Videos        |                                                                     |                                                                                                    |                   |
|        | Photos & Ca   | mera                                                                |                                                                                                    |                   |
|        | iBooks        |                                                                     |                                                                                                    |                   |
|        | Newsstand     |                                                                     |                                                                                                    |                   |

| iPad | ( <b>?</b>  |                                        | You will be asked to enter billing info to                                                                   |
|------|-------------|----------------------------------------|----------------------------------------------------------------------------------------------------|
|      | Se          | ettings                                | create your Apple ID. I will show you how<br>to delete it if you don't feel comfortable,                     |
|      | Do Not Dis  |                                        | but you have to do it initially.                                                                             |
|      | Notificatio | ns                                     |                                                                                                    |
|      | General     |                                        |                                                                                                    |
| •))  | Sounds      | Cancel                                 | New Account                                                                                                  |
|      | Brightne    | Billing Informa                        | ation                                                                                                    |
|      | Picture F   | To create an App<br>certificate inform | ble ID, you must provide credit card, gift card, or gift<br>nation. You will not be charged until you make a |
|      | Privacy     | Payment Met                            | hod                                                                                                    |
|      | iCloud      | Visa                                   | ✓                                                                                                    |
|      | Mail, Co    | MasterCard                             |                                                                                                    |
|      | Notes       | Amex                                   |                                                                                                    |
| V    | Reminde     | Discover                               |                                                                                                    |
|      | Message     | Card Details                           |                                                                                                    |
|      | FaceTim     | Card Number                            | Required                                                                                                    |
|      | Maps        | Security Code                          | Required                                                                                                    |
| X    | Safari      | Expiration Da                          | te                                                                                                    |
| A    | iTunes &    | Month                                  | Select a month                                                                                               |
|      | Music       | Year                                   | Select a year                                                                                                |
|      | Videoo      |                                        |                                                                                                    |
|      | Dist        |                                        |                                                                                                    |
|      | Photos & C  | Jamera                                 |                                                                                                    |
|      | iBooks      |                                        |                                                                                                    |
|      | Newsstand   | k                                      |                                                                                                    |

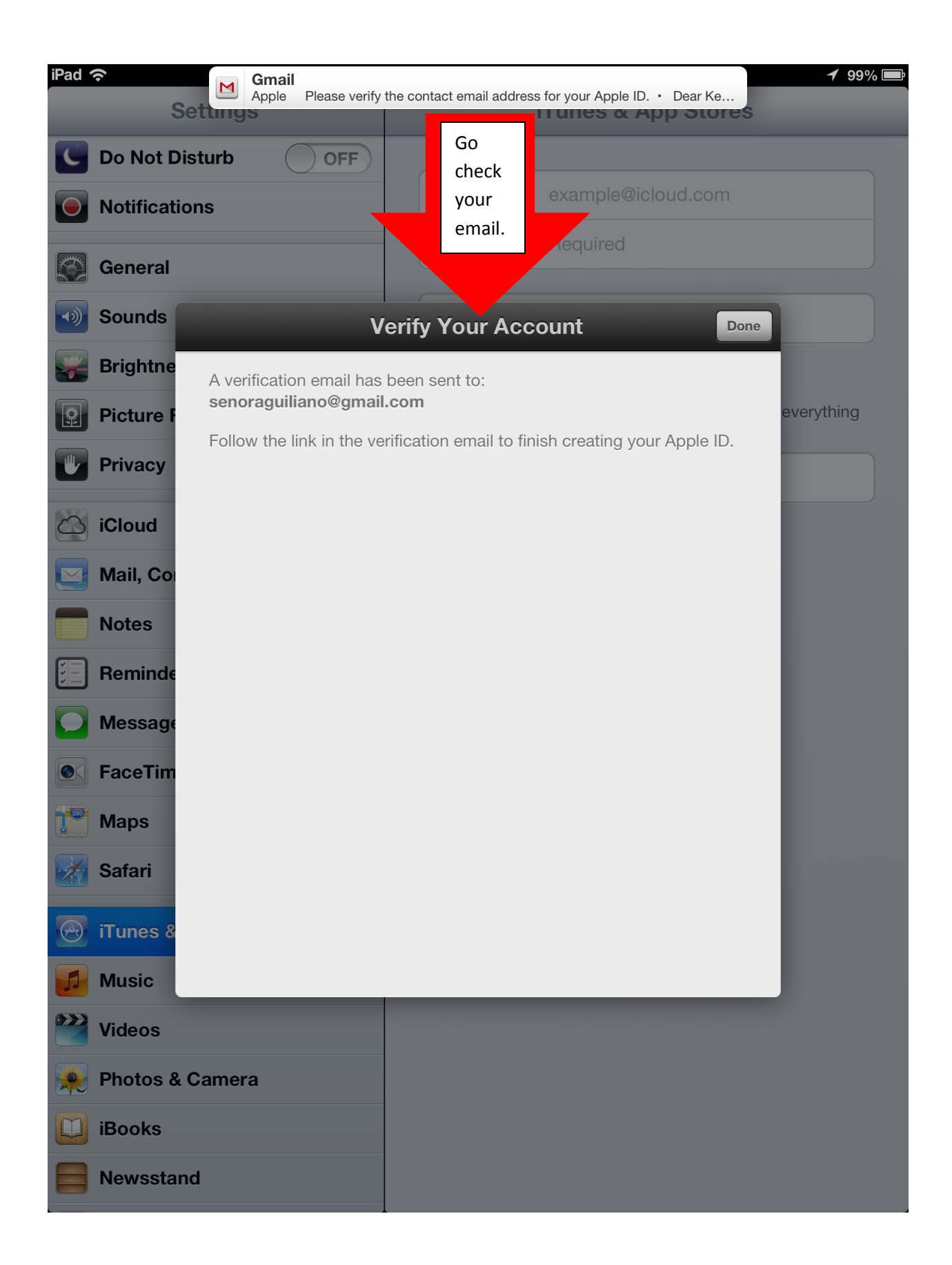

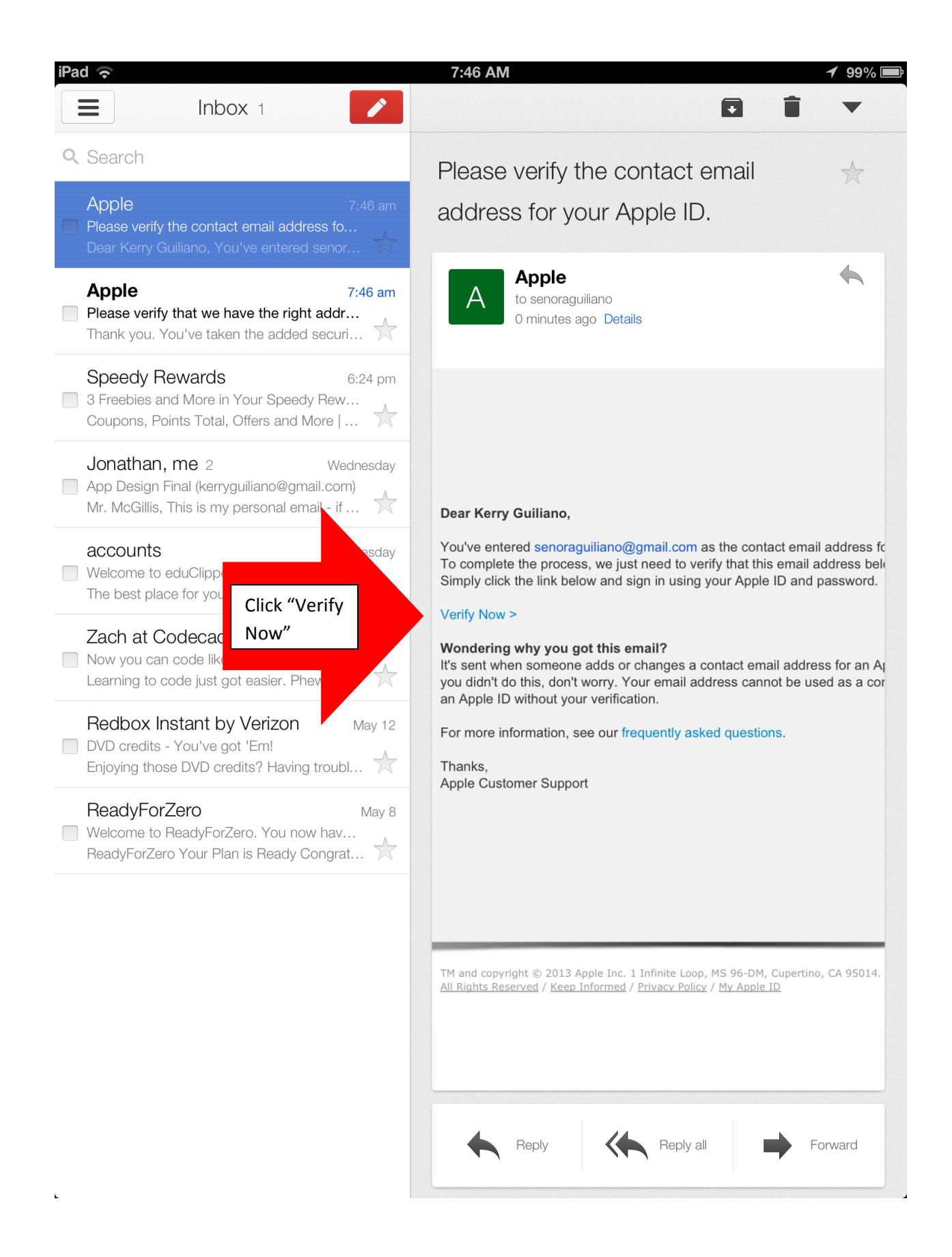

| Apple - My Apple D - Email Verification                                                                                                    |                                                                                          |                                                                                                    |                                                                                                    |
|----------------------------------------------------------------------------------------------------|------------------------------------------------------------------------------------------|----------------------------------------------------------------------------------------------------|----------------------------------------------------------------------------------------------------|
| Store       Mo       Pod       Phone       Wod       Tures       Support                                                                                                    | lail                                                                                     | Apple - N                                                                                                    | Ay Apple ID - Email Verification                                                                                 |
| Appendix Appendix     Provide your end enderse     Bissociated with     In will take you with the you with the you with t                                                                                             | Ś S                                                                                      | tore Mac iF                                                                                                    | Pod iPhone iPad iTunes Support Q                                                                                 |
| Crypper D   Urdy puer environment I will take you will be environment   Bassociated will I will take you will be environment   Bassociated will take you will be environment I will take you will be environment   Bassociated will take you will be environment I will take you will be environment   Bassociated will take you will be environment I will take you will be environment   Bassociated will take you will be environment I will take you will be environment   Bassociated will take you will take you will take you will take you will be environment I will take you will be environment   Bassociated will take you will take you will take you will take you will take you will take you will take you will take you will take you will take you will take you will take you will t                                                                                                    | /v Apple II                                                                              |                                                                                                    |                                                                                                    |
| <form></form>                                                                                                    | пу дррге п                                                                               |                                                                                                    |                                                                                                    |
| Please verity the source verity the source verity the verite very the verite verity the verity the very type Please verity the very type Please very type Please very type Please very type Plea | Verify your e                                                                            | mail address                                                                                                    | Sign in to verify your email address.                                                                            |
| Imperterer your   email (Apple   (b) &   password   Forget your Agele 107    Forget your Agele 107    Forget your password? For the formation of the part of the part of the                                                                                                    | Please verify the<br>associated with                                                     | It will take you                                                                                                    | To verify the email address <b>senoraguiliano@gmail.com</b> , please sign in<br>with your Apple ID and password. |
| Control Control   Bassword Parsend   Parsend Parsend   Currly Address Currly Address Control Control                                                                                                    |                                                                                          | here - you will                                                                                                    |                                                                                                    |
| In password     Forget your password?   Verify Address      Image Apple Note: All rights reserved.   Terms of Use Provery Padres Verify Address Verify Address Verify Add                                                                                                    |                                                                                          | email (Apple                                                                                                    | Apple ID<br>Forgot your Apple ID?                                                                                |
| password       Forget your password?         Verify Address             Image: Control of the second of the second of th                                                                                                    |                                                                                          | ID) &                                                                                                    | Password                                                                                                    |
|                                                                                                    |                                                                                          | password                                                                                                    | Forgot your password?                                                                                            |
| Image: Second Second                         |                                                                                          |                                                                                                    | Verife Address                                                                                                   |
|                                                                                                    |                                                                                          |                                                                                                    | Verity Address                                                                                                   |
|                                                                                                    |                                                                                          |                                                                                                    |                                                                                                    |
|                                                                                                    |                                                                                          | ,                                                                                                    |                                                                                                    |
|                                                                                                    |                                                                                          |                                                                                                    |                                                                                                    |
| Enail Verification         up the Apple Online Store (1-800-MY-APPLE), visit an Apple Retail Store, or find a reseller.       Apple Into       Ste Map       Hot News       RSS Feeds       Contact Us         yright © 2013 Apple Inc. All rights reserved.       Terms of Use       Privacy Policy                                                                                                    |                                                                                          |                                                                                                    |                                                                                                    |
| pp the Apple Online Store (1+800-MY-APPLE), visit an Apple Retail Store, or find a reseller. Apple Info Site Map Hot News RSS Feeds Contact Us pyright © 2013 Apple Inc. All rights reserved. Terms of Use Privacy Policy                                                                                                    |                                                                                          |                                                                                                    |                                                                                                    |
| pyright © 2013 Apple Inc. All rights reserved. Terms of Use Privacy Policy                                                                                                    | Email Verification                                                                       |                                                                                                    |                                                                                                    |
|                                                                                                    | Email Verification                                                                       | 100-MY-APPLE), visit an <b>Apple Retail Store</b> , or fin                                                                                                    | id a reseller. Apple Info Site Map Hot News RSS Feeds Contact Us                                                 |
|                                                                                                    | Email Verification                                                                       | 100-MY-APPLE), visit an Apple Retail Store, or fin<br>ights reserved. Terms of Use Privacy Pr                                                                                                    | id a reseller. Apple Info   Site Map   Hot News   RSS Feeds   Contact Us                                         |
|                                                                                                    | Email Verification p the Apple Online Store (1-8 ayright © 2013 Apple Inc. All ri        | 100-MY-APPLE), visit an Apple Retail Store, or fin<br>ights reserved. Terms of Use   Privacy Po                                                                                                    | id a reseller. Apple Info   Site Map   Hot News   RSS Feeds   Contact Us  <br>Dicy                               |
|                                                                                                    | Email Verification                                                                       | 100-MY-APPLE), visit an <b>Apple Retail Store</b> , or fin<br>ights reserved. <b>Terms of Use</b>   <b>Privacy P</b> o                                                                                                    | id a reseller. Apple Info   Site Map   Hot News   RSS Feeds   Contact Us  <br>plicy                              |
|                                                                                                    | Email Verification Depthe Apple Online Store (1-8 pyright © 2013 Apple Inc. All ri       | 100-MY-APPLE), visit an Apple Retail Store, or fin<br>ights reserved. Terms of Use   Privacy Po                                                                                                    | rd a reseller. Apple Info   Site Map   Hot News   RSS Feeds   Contact Us  <br>plicy                              |
|                                                                                                    | Email Verification                                                                       | 100-MY-APPLE), visit an <b>Apple Retail Store</b> , or fin<br>ights reserved. <b>Terms of Use</b> Privacy Po                                                                                                    | id a reseller. Apple Info   Site Map   Hot News   RSS Feeds   Contact Us  <br>plicy                              |
|                                                                                                    | Email Verification                                                                       | 100-MY-APPLE), visit an <b>Apple Retail Store</b> , or fin<br>ights reserved. <b>Terms of Use</b>   <b>Privacy P</b> o                                                                                                    | id a reseller. Apple Info   Site Map   Hot News   RSS Feeds   Contact Us  <br>Dicy                               |
|                                                                                                    | Email Verification                                                                       | 100-MY-APPLE), visit an Apple Retail Store, or fin<br>ights reserved. Terms of Use   Privacy Po                                                                                                    | rd a reseller. Apple Info   Site Map   Hot News   RSS Feeds   Contact Us  <br>plicy                              |
|                                                                                                    | Email Verification                                                                       | 100-MY-APPLE), visit an <b>Apple Retail Store</b> , or fin<br>ights reserved. Terms of Use   Privacy Po                                                                                                    | id a reseller. Apple Info   Site Map   Hot News   RSS Feeds   Contact Us  <br>plicy                              |
|                                                                                                    | Email Verification                                                                       | 100-MY-APPLE), visit an Apple Retail Store, or fin<br>ights reserved. Terms of Use   Privacy Po                                                                                                    | id a reseller. Apple Info   Site Map   Hot News   RSS Feeds   Contact Us  <br>Dicy                               |
|                                                                                                    | Email Verification                                                                       | 100-MY-APPLE), visit an Apple Retail Store, or fin<br>ights reserved. Terms of Use   Privacy Po                                                                                                    | id a reseller. Apple Info   Site Map   Hot News   RSS Feeds   Contact Us  <br>Dicy                               |
|                                                                                                    | Email Verification<br>op the Apple Online Store (1-8<br>pyright © 2013 Apple Inc. All ri | 100-MY-APPLE), visit an Apple Retail Store, or fin<br>ights reserved. Terms of Use   Privacy Privacy Priv | id a reseller. Apple Info   Site Map   Hot News   RSS Feeds   Contact Us  <br>plicy                              |
|                                                                                                    | Email Verification                                                                       | 100-MY-APPLE), visit an Apple Retail Store, or fin<br>ights reserved. Terms of Use   Privacy Po                                                                                                    | id a reseller. Apple Info   Site Map   Hot News   RSS Feeds   Contact Us  <br>Dicy                               |
|                                                                                                    | Email Verification                                                                       | 100-MY-APPLE), visit an Apple Retail Store, or fin<br>ights reserved. Terms of Use   Privacy Privacy Priv | nd a reseller. Apple Info   Site Map   Hot News   RSS Feeds   Contact Us  <br>Diicy                              |

| Apple - My Apple D - Email Verification                                                                                                    | nd 🔶                                                                        |                                                                                      | 7:47 AM 1                                                                                                   | 999 |
|----------------------------------------------------------------------------------------------------|-----------------------------------------------------------------------------|--------------------------------------------------------------------------------------|----------------------------------------------------------------------------------------------------|-----|
| Yerrity your email address.   Verify your email address.     Conce you have verified your email, please press the home button on the iPad to take you back to all of your apps, and then press "Settings".     Image: Mathematic address in the image: Setting Setting S | Mail                                                                        | Apple - My                                                                           | Apple ID - Email Verification                                                                               |     |
| Average De la D     Verify your email address.     Point of urent address.     Once you have verified your email, please press the home button on the plad to take you back to all of your agos.     Image: Control of the press "Settings".   Press and then press "Settings".   Press and then press "Settings".   Press and then press "Settings".   Press and then press "Settings".   Press and then press "Settings".   Press and then press "Settings".   Press and then press "Settings".   Press and then press "Settings".   Press and then press "Settings".   Press and then press "Settings".   Press and then press "Settings".   Press and then press "Settings".   Press and then press "Settings".   Press and Press and Press                                                                                                    | Śtore                                                                       | Mac iPod                                                                             | iPhone iPad iTunes Support Q                                                                                |     |
|                                                                                                    | My Apple ID                                                                 |                                                                                      |                                                                                                    |     |
| Even by boar current accorded.                                                                                                    | Verify your email                                                           | address                                                                              |                                                                                                    |     |
| Thank you for verifying your address. senoraguillans@gmail.com is nov<br>associated with your Apple ID.                                                                                                    | vonny your onnun                                                            |                                                                                      | Email address verified.                                                                                     |     |
| Conce you have verified your email, please press the home button on the ized to take you back to all of your apps, and then press "Settings".                                                                                                    |                                                                             |                                                                                      | Thank you for verifying your address. <b>senoraguiliano@gmail.com</b> is now associated with your Apple ID. |     |
| Enail Verification          top the Apple Online Store (1-500-MY-APPLE), visit an Apple Retail Store, or find a resolur.       Apple Into       Size Map       Hot News       RSS Feeds       Contact Us         opyright 8 2013 Apple Inc. All rights reserved.       Terms of Use       Privacy Policy                                                                                                    | Once you have v<br>please press the<br>iPad to take you<br>apps, and then p | erified your email,<br>home button on the<br>back to all of your<br>ress "Settings". | Return to iTunes                                                                                            |     |
| the Apple Online Store (1-800-MY-APPLE), visit an Apple Retail Store, or find a reseller.       Apple Indo       Site Map       Hot News       RSS Feeds       Contact Us         oppright © 2013 Apple Inc. All rights reserved.       Terms of Use       Privacy Policy                                                                                                    | Email Verification                                                          |                                                                                      |                                                                                                    |     |
| pyrght € 2013 Apple Inc. All rights reserved. Terms of Use Privacy Policy                                                                                                    | op the Apple Online Store (1-800-MY-A                                       | PPLE), visit an Apple Retail Store, or find a re                                     | reseller. Apple Info Site Map Hot News RSS Feeds Contact Us                                                 |     |
| ← → C                                                                                                    | opyright © 2013 Apple Inc. All rights rese                                  | rved. Terms of Use Privacy Policy                                                    |                                                                                                    |     |
| ← → C                                                                                                    |                                                                             |                                                                                      |                                                                                                    |     |
| ← → C                                                                                                    |                                                                             |                                                                                      |                                                                                                    |     |
| ← → C                                                                                                    |                                                                             |                                                                                      |                                                                                                    |     |
| ← → C                                                                                                    |                                                                             |                                                                                      |                                                                                                    |     |
| ← → C                                                                                                    |                                                                             |                                                                                      |                                                                                                    |     |
| ← → C                                                                                                    |                                                                             |                                                                                      |                                                                                                    |     |
| ← → C                                                                                                    |                                                                             |                                                                                      |                                                                                                    |     |
| ← → C                                                                                                    |                                                                             |                                                                                      |                                                                                                    |     |
| ← → C                                                                                                    |                                                                             |                                                                                      |                                                                                                    |     |
| ← → C                                                                                                    |                                                                             |                                                                                      |                                                                                                    |     |
|                                                                                                    |                                                                             |                                                                                      |                                                                                                    |     |

| iPad 중<br>Settin                                                                                                    | 7:47 AM 7 9                                                                   |
|----------------------------------------------------------------------------------------------------|-------------------------------------------------------------------------------|
| Enter your Apple ID and                                                                                                    |                                                                               |
| Password to sign in to the App<br>tore. You will stay signed in on                                                                                                    | Apple ID example@icloud.com                                                   |
| the iPad, but it will ask you for<br>your password whenever you<br>purchase apps, even free ones.                                                                                                    | Password Required                                                             |
| Sounds                                                                                                    | Sign In                                                                       |
| Brightness & W aper                                                                                                    | Forgot Apple ID or Password?                                                  |
| Picture Frame                                                                                                    | An Apple ID is the login you use for just about everything you do with Apple. |
| Privacy                                                                                                    | Create New Apple ID                                                           |
| iCloud                                                                                                    |                                                                               |
| Mail, Contacts, Calendars                                                                                                    |                                                                               |
|                                                                                                    |                                                                               |
| Notes                                                                                                    |                                                                               |
| Notes                                                                                                    |                                                                               |
| Notes Reminders Messages                                                                                                    |                                                                               |
| <ul> <li>Notes</li> <li>Reminders</li> <li>Messages</li> <li>FaceTime</li> </ul>                                                                                                    |                                                                               |
| <ul> <li>Notes</li> <li>Reminders</li> <li>Messages</li> <li>FaceTime</li> <li>Maps</li> </ul>                                                                                                    |                                                                               |
| <ul> <li>Notes</li> <li>Reminders</li> <li>Messages</li> <li>FaceTime</li> <li>Maps</li> <li>Safari</li> </ul>                                                                                                    |                                                                               |
| <ul> <li>Notes</li> <li>Reminders</li> <li>Messages</li> <li>FaceTime</li> <li>Maps</li> <li>Safari</li> <li>iTunes &amp; App Stores</li> </ul>                                                                                                    |                                                                               |
| <ul> <li>Notes</li> <li>Reminders</li> <li>Messages</li> <li>FaceTime</li> <li>Maps</li> <li>Safari</li> <li>iTunes &amp; App Stores</li> <li>Music</li> </ul>                                                                                              |                                                                               |
| <ul> <li>Notes</li> <li>Reminders</li> <li>Messages</li> <li>FaceTime</li> <li>Maps</li> <li>Safari</li> <li>iTunes &amp; App Stores</li> <li>Music</li> <li>Videos</li> </ul>                                                                              |                                                                               |
| <ul> <li>Notes</li> <li>Reminders</li> <li>Messages</li> <li>FaceTime</li> <li>Maps</li> <li>Safari</li> <li>Safari</li> <li>Itunes &amp; App Stores</li> <li>Music</li> <li>Videos</li> <li>Photos &amp; Camera</li> </ul>                                 |                                                                               |
| <ul> <li>Notes</li> <li>Reminders</li> <li>Messages</li> <li>FaceTime</li> <li>Maps</li> <li>Safari</li> <li>Safari</li> <li>Itunes &amp; App Stores</li> <li>Music</li> <li>Videos</li> <li>Videos</li> <li>Photos &amp; Camera</li> <li>iBooks</li> </ul> |                                                                               |

| iPad 奈                                                                     | 7:47 AM                                                   | 1 98% 💻                    |
|----------------------------------------------------------------------------|-----------------------------------------------------------|----------------------------|
| Settings                                                                   | iTunes & App St                                           | ores                       |
| Do Not Disturb     OFF       Image: Notifications     Image: Notifications | Apple ID: senoraguiliano@                                 | ⊉gmail.com                 |
| General                                                                    | iTunes Match                                              | OFF                        |
| Sounds                                                                     | Store all your music in the cloud w<br>Learn more         | rith iTunes Match.         |
| Brightness & Wallpaper                                                     | Automatic Downloads                                       |                            |
| Picture Frame                                                              | Music                                                     | OFF                        |
| Privacy                                                                    | Apps                                                      | OFF                        |
| iCloud                                                                     | Books                                                     | OFF                        |
| Mail, Contacts, Calendars                                                  | Automatically download new pure<br>free) made on other de | hases (including<br>vices. |
| T Notes                                                                    | Once you've entered the abo                               | Ve                         |
| Reminders                                                                  | information, you can:                                     |                            |
| Messages                                                                   | 1) Start using your iPac<br>Apps from the Apps            | /download<br>Store         |
| S FaceTime                                                                 | 2) Remove your credit<br>your account (you ca             | card from<br>an still      |
| Maps                                                                       | "purchase" free app<br>a. Follow the                      | s)<br>steps below          |
| Safari                                                                     | to remove y                                               | /our CC.                   |
| iTunes & App Stores                                                        |                                                           |                            |
| Music                                                                      |                                                           |                            |
| Videos                                                                     |                                                           |                            |
| Photos & Camera                                                            |                                                           |                            |
| iBooks                                                                     |                                                           |                            |
| E Newsstand                                                                |                                                           |                            |

| iPad 穼                    | 7:48 AM                                         | <b>≁</b> 98% [                        |
|---------------------------|-------------------------------------------------|---------------------------------------|
| Settings                  | iTunes & App                                    | Stores                                |
| Click on your Apple ID    | Apple ID: senoraguilia                          | ano@gmail.com                         |
| General                   | iTunes Match                                    | OFF                                   |
| Sounds                    | Store all your music in the clo<br>Learn mor    | ud with iTunes Match.<br>' <b>e</b>   |
| Brightness & Wallpaper    | Automatic Downloads                             |                                       |
| Picture Frame             | Music                                           | OFF                                   |
| Privacy                   | O Apps                                          | OFF                                   |
| iCloud                    | Books                                           | OFF                                   |
| Mail, Contacts, Calendars | Automatically download new<br>free) made on oth | r purchases (including<br>er devices. |
| <b>Notes</b>              |                                                 |                                       |
| Reminders                 |                                                 |                                       |
| Messages                  |                                                 |                                       |
| <b>FaceTime</b>           |                                                 |                                       |
| Maps                      |                                                 |                                       |
| M Safari                  |                                                 |                                       |
| iTunes & App Stores       |                                                 |                                       |
| 🛃 Music                   |                                                 |                                       |
| <b>Videos</b>             |                                                 |                                       |
| notos & Camera            |                                                 |                                       |
| iBooks                    |                                                 |                                       |
| <b>Newsstand</b>          |                                                 |                                       |

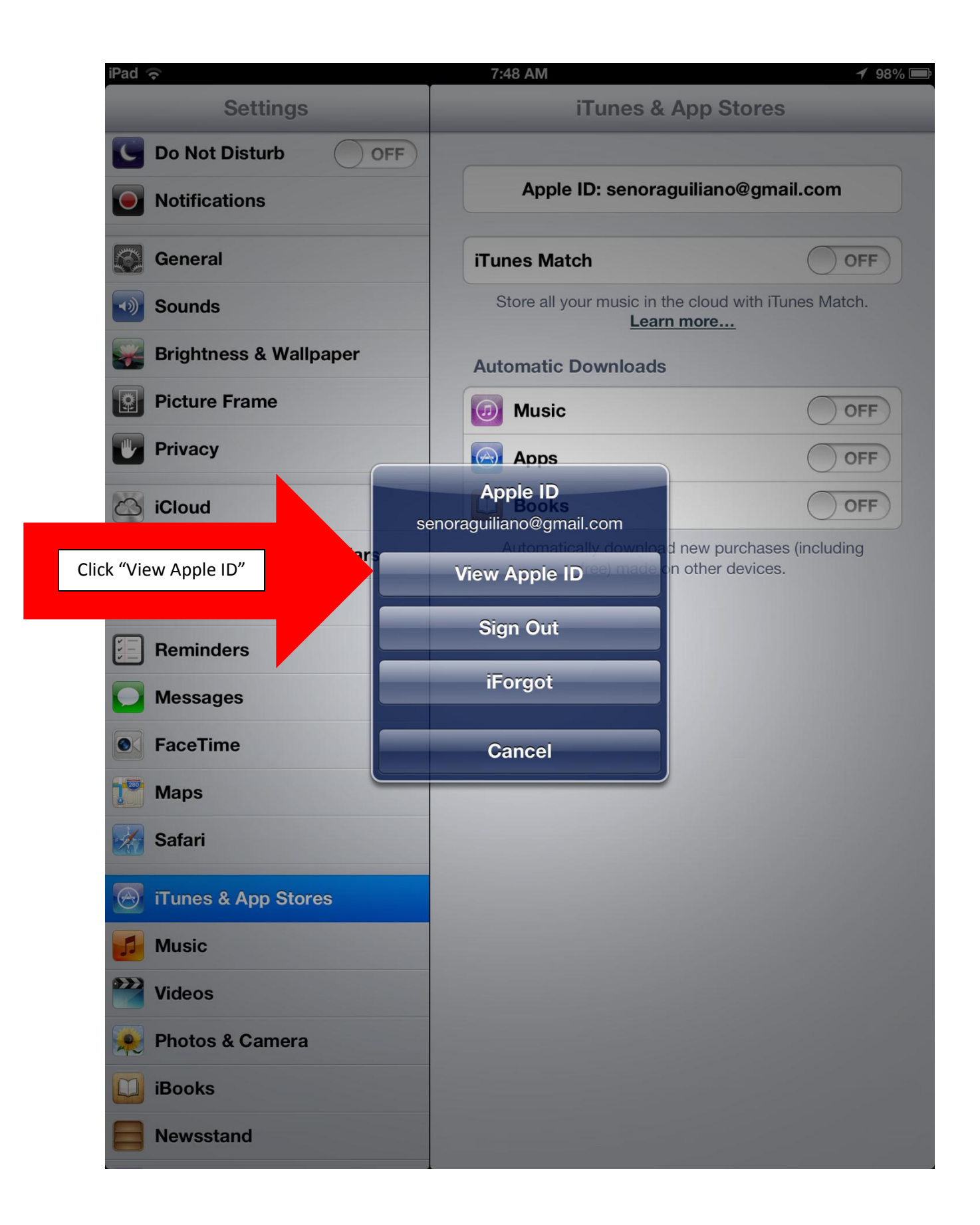

| iPad       | (î            |                                                     | 7:48 /                         | M                                                                      | <b>1</b> 98% 📑       |
|------------|---------------|-----------------------------------------------------|--------------------------------|------------------------------------------------------------------------|----------------------|
|            | Sett          | tings                                               |                                | iTunes & App Stores                                                    | 3                    |
|            | Do Not Distu  | arb OFF                                             |                                |                                                                        |                      |
|            | Notifications | ;                                                   | A                              | Apple ID: senoraguiliano@gma                                           | ail.com              |
|            | General       |                                                     | iTunes                         | Match                                                                  | OFF                  |
| •)         | Sounds        | A                                                   | Account S                      | Settings                                                               | Match.               |
|            | Brightne      | Apple ID Summary                                    |                                |                                                                        | 4                    |
|            | Picture F     | Apple ID                                            |                                | senoraguiliano@gmail.com                                               | OFF                  |
|            | Privacy       | Payment Information                                 |                                |                                                                        | Click "Payment Info" |
|            | iCloud        | Country/Region                                      |                                | United States                                                          |                      |
|            | Mail, Co      | My Alerts                                           |                                |                                                                        | cluding              |
|            | Notes         |                                                     | Mana                           | ge                                                                     |                      |
|            | Reminde       | Genius                                              |                                |                                                                        |                      |
|            | Message       | Τι                                                  | urn Off Geni                   | us for Apps                                                            |                      |
|            | FaceTim       | iTunes in the Cloud                                 | l                              |                                                                        |                      |
|            | Maps          | Enabling Automatic Dov<br>will associate this devic | wnloads or d<br>ce with your A | lownloading a previous purchase<br>Apple ID for use with iTunes in the |                      |
|            | Safari        | iTunes Newsletters                                  | and Speci                      | al Offers                                                              |                      |
| $\bigcirc$ | iTunes 8      | Subscribe                                           |                                | Unsubscribe                                                            |                      |
| 5          | Music         | Apple uses indu                                     | strv-standard                  | d encryption to protect the                                            |                      |
|            | Videos        |                                                     |                                |                                                                        |                      |
|            | Photos & Ca   | mera                                                |                                |                                                                        |                      |
|            | iBooks        |                                                     |                                |                                                                        |                      |
|            | Newsstand     |                                                     |                                |                                                                        |                      |

| iPad <sup>•</sup> | (¢       |                 | 7:48 AM                   | <b>イ</b> 98% ■                                       |
|-------------------|----------|-----------------|---------------------------|------------------------------------------------------|
|                   |          | Settings        | iTunes & App St           | ores                                                 |
| C                 | Do Not   | Disturb OFF     |                           |                                                      |
|                   | Notifica | tions           | Apple ID: senoraguiliano@ | <sup>⊉</sup> gmail.com                               |
|                   | General  |                 | iTunes Match              | OFF                                                  |
| •                 | Sounds   | Cancel          | Account Settings          | Done Hatch.                                          |
|                   | Brightne | Payment Type    |                           |                                                      |
|                   | Picture  | Visa            |                           | ✓ OFF                                                |
|                   | Privacy  | MasterCard      |                           | OFF                                                  |
| 0                 | iCloud   | Amex            |                           | OFF                                                  |
|                   | Mail, Co | Discover        |                           | You now have the "None"                              |
|                   | Notes    | None            |                           | option. Click it to remove<br>your Credit Card Info. |
|                   | Remind   | Card Details    |                           |                                                      |
|                   | Mossag   | Card Number     | 7555                      |                                                      |
|                   | FaceTin  | Security Code   | Required                  |                                                      |
|                   | Mana     | Expiration Date |                           |                                                      |
|                   | Sofari   | Month           | ••                        |                                                      |
|                   | Salari   | Year            | ****                      |                                                      |
| $\bigcirc$        | iTunes 8 | Billing Address |                           |                                                      |
| 5                 | Music    | Title           | Mrs                       |                                                      |
|                   | Videos   |                 |                           |                                                      |
|                   | Photos   | & Camera        |                           |                                                      |
|                   | iBooks   |                 |                           |                                                      |
|                   | Newsst   | and             |                           |                                                      |

| iPad '     | (î,                 |                 | 7:4                               | 3 AM                                                                      | 1 98% 🚍 |
|------------|---------------------|-----------------|-----------------------------------|---------------------------------------------------------------------------|---------|
|            | Settings            |                 |                                   | iTunes & App Stores                                                       |         |
| C          | Do Not Dist         | urb OFI         |                                   |                                                                           |         |
|            | Notifications       |                 |                                   | Apple ID: senoraguiliano@gmail.com                                        |         |
|            | General             |                 | iTun                              | es Match                                                                  | OFF     |
| ->>        | Sounds Cancel iPad/ |                 | ck "Done" & sta<br>ad/Download Ap | : "Done" & start using your<br>/Download Apps from the<br>Store           |         |
|            | Brightne            | Payment Type    | ip store                          |                                                                           |         |
|            | Picture F           | Visa            |                                   |                                                                           | OFF     |
|            | Privacy             | MasterCard      |                                   |                                                                           | OFF     |
| 0          | iCloud              | Amex            |                                   |                                                                           | OFF     |
|            | Mail, Co            | Discover        |                                   |                                                                           | cluding |
|            | Notes               | None            |                                   | •                                                                         |         |
|            | Reminde             | Billing Address | 6                                 |                                                                           |         |
|            | Message             | Title           | Mrs.                              |                                                                           |         |
|            | FaceTim             | First Name      | Kerry                             |                                                                           |         |
|            | Maps                | Last Name       | Guiliano                          |                                                                           |         |
|            | Safari              | Address         | 5220 Carleto                      | n Rockwood                                                                |         |
|            |                     | Address         | Street                            |                                                                           |         |
| $\bigcirc$ | iTunes &            | City            | South Rockw                       | rood                                                                      |         |
| 5          | Music               | State           | MI                                |                                                                           |         |
|            | Videos              |                 |                                   | If you have any questions emai                                            | I me or |
|            | Photos & Camera     |                 |                                   | contact me any other way you'd like.<br>kguiliano@mail.flatrock.k12.mi.us |         |
|            | iBooks              |                 |                                   |                                                                           |         |
|            | Newsstand           |                 |                                   |                                                                           |         |